### Ознакомление с элементами управления системы «ATM Monitor»

«ATM Monitor» построена на базе отображения виджетов управления контентом. Пользователю предоставляется возможность удобной настройки отображаемой информации от каждого виджета системы.

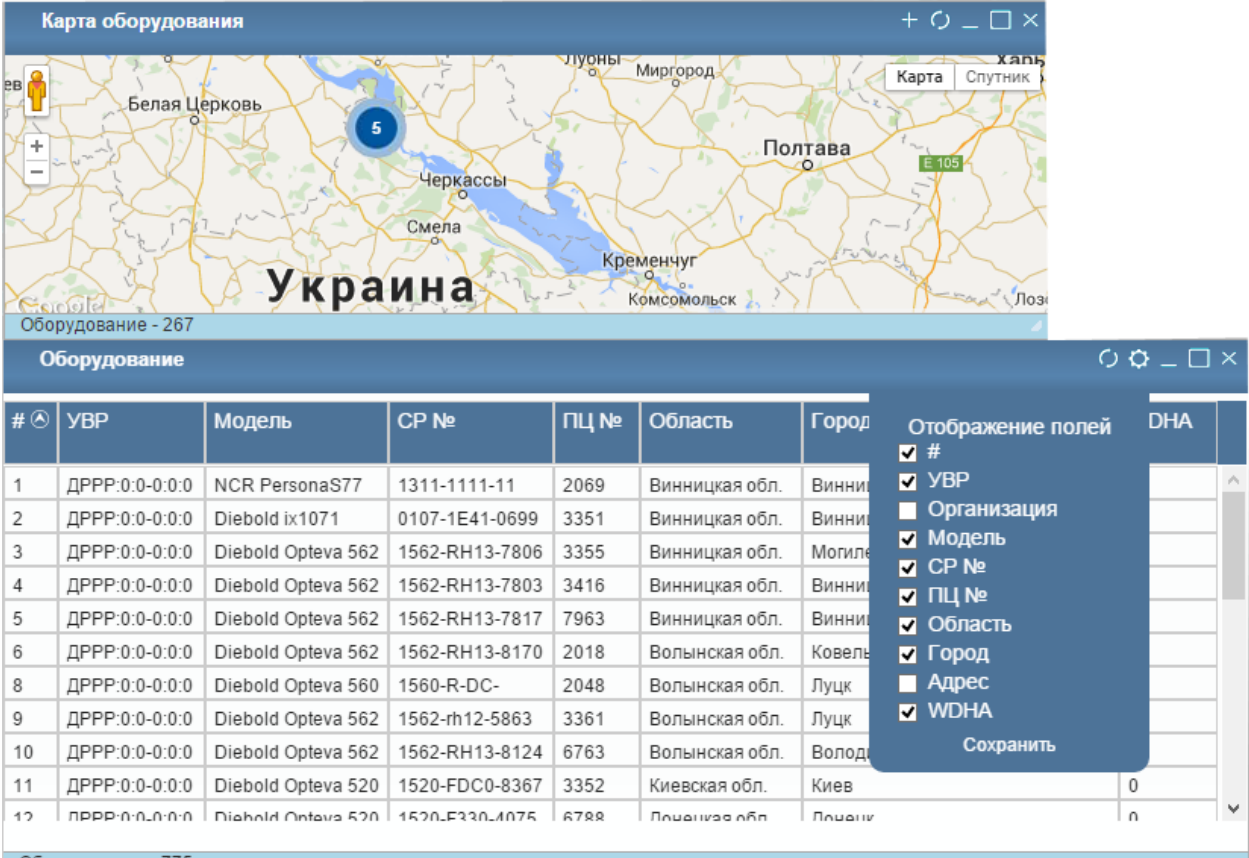

Оборудование - 775

#### Панель навигации:

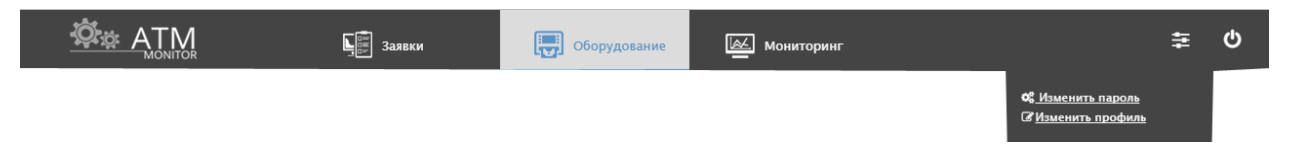

<u>«Панель навигации»</u> содержит основные элементы управления разделами «ATM Monitor» и изменения профиля пользователя (изменение пароля и личных данных).

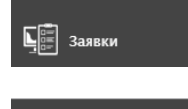

Раздел <u>«Заявки»</u> предоставляет пользователю систему управления и отслеживания текущего состояния заявок по ремонту оборудования.

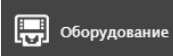

В разделе <u>«Оборудование»</u> Вы найдете всю необходимую и детальную информацию о оборудовании. Сможете провести регистрацию новых и изменение данных о уже зарегистрированных АТМ. А так же создавать заявки по ремонту оборудования.

Мониторинг

Система <u>«Мониторинга»</u> позволяет в онлайн режиме просматривать состояние всех основных элементов оборудования (карт-ридера, диспенсера, кассет ATM и т. д.). Так же в данном разделе пользователю предоставляется возможность изменения в онлайн режиме статуса оборудования ONLINE/OFLINE, удаленной перезагрузки и просмотра журнала ATM. Во всех вышеуказанных разделах используется система отслеживания и отображения на карте состояния оборудования.

При включении функции <u>«Работа с геоданными»</u> браузер запрашивает разрешение на получение Вашего местоположения. При положительном ответе браузеру, настройка сохраняется и центр карты позиционируется с учетом Ваших координат.

| Местоположение запрош                                     | ено     |
|-----------------------------------------------------------|---------|
| Сайт пытается запросить вац<br>местоположение. Разрешить? | Je<br>2 |
|                                                           |         |
|                                                           |         |

Также при включенной работе с геоданными, доступна функция отображения оборудования на карте. Чтобы отобразить оборудование на карте необходимо <u>один раз кликнуть мышкой</u> на выбранное оборудование в общей таблице данных.

|                                                                    | 06   | орудование       |             |                | ×         |      |   |
|--------------------------------------------------------------------|------|------------------|-------------|----------------|-----------|------|---|
| Карта оборудования + O _ 🗆 ×                                       | # 🕭  | УВР              | Модель      | Область        | Город     | WDHA |   |
|                                                                    | 1    | ДРРР:0:0-0:0:0   | NCR         | Винницкая обл. | Винница   | 0    | - |
| Карта Спутник                                                      | 2    | ДРРР:0:0-0:0:0   | Diebold     | Винницкая обл. | Винница   | 0    |   |
| Обои вашего дома                                                   | 3    | ДРРР:0:0-0:0:0   | Diebold     | Винницкая обл. | Могилев-  | 0    |   |
| + 💆 Площа Гагаріна                                                 | 4    | ДРРР:0:0-0:0:0   | Diebold     | Винницкая обл. | Винница   | 0    |   |
|                                                                    | 5    | ДРРР:0:0-0:0:0   | Diebold     | Винницкая обл. | Винница   | 0    |   |
| A (                                                                | 6    | ДРРР:0:0-0:0:0   | Diebold     | Волынская обл. | Ковель    | 0    |   |
| ЦУМ                                                                | 8    | ДРРР:0:0-0:0:0   | Diebold     | Волынская обл. | Луцк      | 0    |   |
| Koritza Lounge Bar                                                 | 9    | ДРРР:0:0-0:0:0   | Diebold     | Волынская обл. | Луцк      | 0    |   |
| la e                                                               | 10   | ДРРР:0:0-0:0:0   | Diebold     | Волынская обл. | Володимир | 0    |   |
| 1 2°30i                                                            | 11   | ДРРР:0:0-0:0:0   | Diebold     | Киевская обл.  | Киев      | 0    |   |
| Сільпо                                                             | 12   | ДРРР:0:0-0:0:0   | Diebold     | Донецкая обл.  | Донецк    | 0    |   |
|                                                                    | 13   | SLM1:0:0-0:0:0   | Diebold     | Киевская обл.  | Киев      | 0    |   |
|                                                                    | 14   | SLM1:0:0-0:0:0   | Diebold     | Житомирская    | Житомир   | 0    |   |
| Google Картографические данные © 2015 Google Условия использования | 15   | ДРРР:0:0-0:0:0   | WinCor 2000 | Запорожская    | Энергодар | 0    |   |
| Оборудование - 193                                                 | 17   | ДРРР:0:0-0:0:0   | WinCor 2050 | Запорожская    | Каменка   | 0    |   |
|                                                                    | 18   | ДРРР:0:0-0:0:0   | Diebold     | Ивано-         | Ивано-    | 0    |   |
|                                                                    | 19   | SLM1:0:0-0:0:0   | Diebold     | Киевская обл.  | Киев      | 0    |   |
|                                                                    | 21   | SLM1:0:0-0:0:0   | Diebold     | Киевская обл.  | Бровары   | 0    |   |
|                                                                    | 22   | SLM1:0:0-0:0:0   | Diebold     | Киевская обл.  | Обухов    | 0    |   |
|                                                                    | 24   | CL 144-0-0-0-0-0 | Dishald     | Kuanayan afin  | Ween      | ^    | - |
|                                                                    | Обор | удование - 1069  |             |                |           |      | 4 |

ски <u>Изменить пароль</u> Скизменить профиль В разделе <u>«Настройки»</u>, при необходимости, Вы сможете провести изменение личных данных или пароля доступа к системе «ATM Monitor».

С

| Изме                                                          | нить пароль | $\otimes$ |
|---------------------------------------------------------------|-------------|-----------|
| Текущий пароль<br>Новый пароль<br>Новый пароль (подтв.)       | Ок Отмена   |           |
| ФИО<br>Телефон<br>Е-mail<br>Организация<br>Должность<br>Город | рофиль 📀    |           |

Выход из системы «ATM Monitor».

### Панель управления контентом:

Каждый раздел «ATM Monitor» в левой части экрана содержит <u>«Панель управления</u> <u>контентом»</u>, которая предназначена для настройки виджетов и сохранения параметров отображения информации, необходимой пользователю при работе с системой.

#### Основные элементы:

| т | Фильтры         |        |  |
|---|-----------------|--------|--|
|   | Организации     |        |  |
|   | Не выбрано      | 28     |  |
|   | Регионы         |        |  |
|   | Не выбрано      | 28     |  |
|   | Города          |        |  |
|   | Не выбрано      | 23     |  |
|   | Устройство      |        |  |
|   | Не выбрано      | 20     |  |
|   | УBP             |        |  |
|   | Не выбрано      | - 3    |  |
|   |                 |        |  |
|   | ID Оборудования | _ Ok 🕲 |  |
|   | Серийный        | Ok 🖲   |  |
|   |                 | —      |  |
|   |                 |        |  |
|   |                 |        |  |
|   |                 |        |  |
|   |                 |        |  |
|   |                 |        |  |
|   |                 |        |  |
|   |                 |        |  |

С помощью <u>«Фильтров»</u> производится настройка отображения данных с учетом большого количества параметров, что позволяет очень быстро получить нужную информацию.

Выбранные Вами параметры фильтров автоматически сохраняются и активны до выхода из системы «ATM Monitor», что экономит время на повторную актуализацию получаемой информации с системы.

Сброс всех фильтров к исходному состоянию производится кнопкой

Производит сохранение текущего состояния всех виджетов раздела. Даная функция сохраняет расположение и размеры виджтов, что экономит Ваше время на повторную организацию и настройку рабочего пространства «АТМ Monitor»

圃

0

Производит сброс параметров виджетов, сохраненных пользователем, к состоянию по умолчанию.

При выявлении каких-либо ошибок в работе системы, Вы можете воспользоваться формой обратной связи с отделом технической поддержки, для устранения неполадки.

| Добавить сообщение об ошибке | $\otimes$ |
|------------------------------|-----------|
| Тема                         |           |
| Браузер и версия             | ł         |
| Опишите ошибку               | q         |
|                              |           |
|                              | J         |
| Отправить                    |           |

# Раздел «Оборудование»

Данный раздел предоставляет возможность просмотра информации, редактирования оборудования и создания заявок по его ремонту.

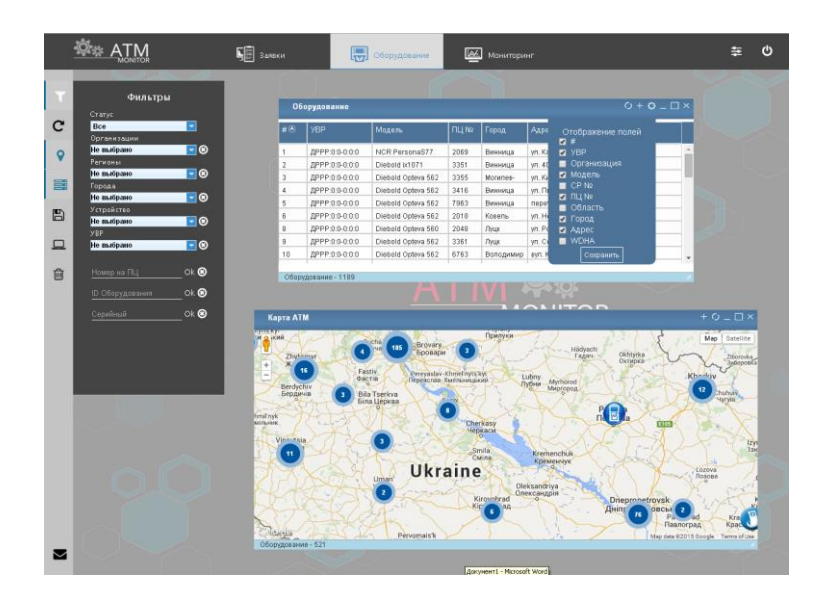

Просмотр детальной информации об оборудовании производится в <u>«Карточке</u> <u>оборудования»</u>, которая открывается при <u>двойном щелчке мыши</u> в сводной информационной таблице раздела.

| Карточка оборудования # <i>2</i>                                   |                                        |                                                             |                                    |                   |  |  |  |  |  |  |
|--------------------------------------------------------------------|----------------------------------------|-------------------------------------------------------------|------------------------------------|-------------------|--|--|--|--|--|--|
| Создать заявку Редак                                               | тировать                               |                                                             |                                    |                   |  |  |  |  |  |  |
| Организация: АС<br>Серийный номер: 01<br>Область: Ви<br>Адрес: ул. | 07-1E41-06<br>нницкая обл.<br>. 40 лет | Модель оборудования:<br>Номер на ПЦ:<br>Город:<br>Описание: | Diebold i><br>33<br>Винница<br>Нет | (1071             |  |  |  |  |  |  |
| Сейфдверь: –                                                       | Серв. дверь: -                         | - Питание АС: -                                             |                                    | Питание DC: -     |  |  |  |  |  |  |
|                                                                    | Чековый прин                           | .: - Журнальный прин                                        | н.: -                              | ЕРР клавиатура: - |  |  |  |  |  |  |
| Картридер: –                                                       |                                        |                                                             |                                    |                   |  |  |  |  |  |  |
| Картридер: –<br>Диспенсер: –                                       | Депозитор: -                           | лсд: -                                                      |                                    | Другие устр.: -   |  |  |  |  |  |  |

В <u>«Карточке оборудования»</u> доступны такие функции как <u>«Редактировать»</u> - изменение и сохранение всей информации и <u>«Создать заявку»</u> - добавление заявки по ремонту, инсталляции, тех. обслуживанию и восстановлению после акта вандализма отображаемого оборудования.

Вкладка <u>«Фильтры»</u> раздела <u>«Оборудование»</u> позволяет проводить отбор отображаемой информации по следующим параметрам:

- Статус оборудования
- Организация
- Регионы
- Города
- Модель устройства
- YBP

| Bas                       |      |
|---------------------------|------|
| Bce                       |      |
| Организации<br>Ие выбрано | - 0  |
| Расионы                   |      |
| Не выбрано                | - 0  |
| Города                    |      |
| Не выбрано                | - 3  |
| Устройство                |      |
| Не выбрано                | - 3  |
| УВР                       |      |
| Не выбрано                | - 8  |
|                           |      |
| Номер на ПЦ               | OK 🕲 |
|                           | ol 🔿 |
| ю Орорудования            |      |
|                           | Ok 🕲 |
|                           |      |
|                           |      |
|                           |      |

а также поиск оборудования используя:

- Номер на ПЦ
- ID оборудования
- Серийный номер устройства

Для добавления нового оборудования перейдите в окно <u>«Добавить оборудование»</u> нажав на кнопку <sup>+</sup>, которая находится в правом верхнем углу виджета <u>«Оборудование».</u>

|          |        | o <b>⊕</b> ¢ –    | . 🗆 ×    |
|----------|--------|-------------------|----------|
| Город    | Адре   | Отображение полей |          |
| Винница  | ул. Ка | VBP               | <u> </u> |
| Винница  | ул. 40 | 🔲 Организация     |          |
| Могилев- | ул. Ки | 🗹 Модель          |          |
| Винница  | ул. П  | E CP №            |          |

| Организация                 | Выберите организацию    | • |
|-----------------------------|-------------------------|---|
| oprannsagna                 | Discharte obrannsactino |   |
| Контракт                    | Выберите контракт       | • |
| Условия выполнения<br>работ | Выберите условие        | ٠ |
| Модель                      | Выберите модель         |   |
| Серийный номер<br>банкомата |                         |   |
| Номер на ПЦ                 |                         |   |
| Область                     | Выберите регион         | ۲ |
| Город                       | Выберите город          | ۲ |
| Адрес                       |                         |   |
| Описание                    |                         |   |
| Широта                      |                         |   |
| Долгота                     |                         |   |
| WDID                        |                         |   |
| Снят с сервиса              |                         |   |
|                             | Ок                      |   |

## Раздел «Заявки»

Раздел <u>«Заявки»</u> предоставляет пользователю систему управления и отслеживания текущего состояния заявок по ремонту оборудования.

Меню в верхней части виджета <u>«Заявки»</u>, позволяет быстро и удобно произвести фильтрацию отображаемых данных по следующим параметрам:

- Все заявки
- Новые заявки
- Заявки в работе
- Открытые заявки
- Завершенные заявки

| Зая    | вки           |                  |                  |               |                  | ©୦ଢ_        | Π×       |
|--------|---------------|------------------|------------------|---------------|------------------|-------------|----------|
| Все за | явки Новые за | явки Заявки в ра | боте Открыть     | ие заявки Отк | рытые заявки мне | Завершенные | заявки   |
| #⊗     | Дата назнач.  | Дата выполн.     | Статус<br>заявки | Назначил      | Область          | Город       |          |
| 10042  | 11.08.2015    | 11.08.2015       | Выполнена        | admin         | Киевская обл.    | Киев        | <u>_</u> |
| 10041  | 30.07.2015    |                  | Отменена         | Синицкий      | Киевская обл.    | Киев        |          |
| 10040  | 24.07.2015    | 27.07.2015       | Выполнена        | Еремин        | Киевская обл.    | Киев        |          |
| 10039  | 16.07.2015    |                  | Отменена         | Синицкий      | Киевская обл.    | Киев        |          |
| 10038  | 20.07.2015    | 20.07.2015       | Закрыта          | Еремин        | Львовская обл.   | Львов       |          |
| 10037  | 20.07.2015    | 20.07.2015       | Завершена        | Еремин        | Львовская обл.   | Львов       |          |
| 10036  | 20.07.2015    | 20.07.2015       | Закрыта          | Еремин        | Львовская обл.   | Львов       |          |
| 10035  | 08.07.2015    |                  | Отменена         | Зайцев        | Киевская обл.    | Киев        |          |
| 10034  | 22.06.2015    | 23.06.2015       | Закрыта          | Шраев         | Львовская обл.   | Львов       |          |
| 10033  | 15.05.2015    | 09.06.2015       | Закрыта          | Зайцев        | Львовская обл.   | Львов       |          |
| 10032  |               |                  | Отменена         | Матюшко       | Киевская обл.    | Киев        |          |
| 10031  | 28.04.2015    | 05.05.2015       | Закрыта          | Мирошничен    | Львовская обл.   | Червоноград |          |
| 10028  | 21.04.2015    | 27.04.2015       | Закрыта          | Мирошничен    | Львовская обл.   | Львов       |          |
| 10027  | 20.04.2015    |                  | Отменена         | Зайцев        | Львовская обл.   | Львов       | -        |
| -      |               |                  |                  |               |                  |             | •        |
| Заявки | - 2565        |                  |                  |               |                  |             | 12       |

Детальная информация о выбранной Вами заявке открывается при <u>двойном щелчке мыши</u> в сводной информационной таблице раздела и содержит все необходимые для управления и взаимодействия с сервисным инженером элементы.

| ата создания:    | 16.07.2015 21:59:48 | 16.07.2015.21:50:48.3aper///monava:                   |
|------------------|---------------------|-------------------------------------------------------|
| ип:              | Техобслуживание     | Тестовая заяка                                        |
| татус:           | Отменена            |                                                       |
| азначил:         | Синицкий Александр  | 16.07.2015 22:00:10 Комментарий: <u>Александр</u>     |
| сполнитель:      | -                   | Тест комментарий                                      |
| chomment.        | -                   | 16.07.2015 22:00:23 Комментарий (внутренний):         |
|                  | ОБОРУДОВАНИЕ        | Александр                                             |
|                  |                     | 16.07.2015 22:01:01 Комментарий (внутренний):         |
| ) устройства:    | 10012               | Александр                                             |
| рганизация:      | Тестбанк            | тест                                                  |
| одель банкомата: | Diebold Opteva 520  | 16.07.2015 22:01:13 Приостановлена: Александр         |
| ILI, №:          | 00001               | тест<br>16.07.2015.22:02:36 Концентарий (вистренний): |
| ерийный номер:   | 00001               | Александр                                             |
| бласть           | Киевская обл        | test                                                  |
| 0004.            | Киев                | 16.07.2015 22:02:56 Отменена: <u>Александр</u>        |
| apec:            | ул Тимошенко 13     | cancel                                                |
| depert.          | yn. Thiwomeniko, To | ПО.07.2013 22:17:10 Комментарии (внутреннии):         |
|                  |                     | aihihiby                                              |
|                  |                     | 16.07.2015 22:30:14 Комментарий (внутренний):         |
| Перей            | ти к оборудованию   | Disp(test)                                            |
|                  |                     | dassd                                                 |
|                  |                     | Авеусанар                                             |
|                  |                     | sdfsdf                                                |
|                  |                     | 16.07.2015 22:31:46 Комментарий: <u>Александр</u>     |
|                  |                     | sdfs                                                  |

Вкладка <u>«Фильтры»</u> **т** раздела <u>«Заявки»</u> позволяет проводить отбор отображаемой информации по следующим параметрам:

- Область
- Город
- Модель оборудования
- YBP

Для отбора данных по определенному периоду времени, Вы можете воспользоваться фильтрами регистрации и выполнения заявок.

Фильтр зарегистрирована Включить От 24.07.2015 13:21:05 Фольтр выполнена Включить От 24.07.2015 13:21:05 Ао 24.08.2015 13:21:05

Так же <u>«Фильтры»</u> раздела позволяют производить поиск заявок по:

- ID заявки
- Серийному номеру оборудования
- ID оборудования

## Раздел «Мониторинг»

Система <u>«Мониторинга»</u> позволяет в онлайн режиме просматривать состояние всех основных элементов оборудования (карт-ридера, диспенсера, кассет ATM и т. д.).

| Карта мониторинга + O _ 🗆 🛪 |                          |         |         |          |         |           | ×       | Mo | нитор | инг  |               |           | ତୁଠ <b>଼</b> – □ × |                        |
|-----------------------------|--------------------------|---------|---------|----------|---------|-----------|---------|----|-------|------|---------------|-----------|--------------------|------------------------|
| петана 州<br>дој 🦹 к 🔤       | X                        |         | 1       | okoro    | 4       | Карта     | Спутни  | ĸ  | #     | WDID | Описание      | Область   | Город              | Статус                 |
| +                           |                          |         | HIM     | 7        |         | 214       |         |    | 10012 | 1    | тестовый      | Киевская  | Киев               | WD: OFFLINE            |
| EA                          |                          | -       | este    |          |         |           |         |    | 10014 | 3    | тестовый      | Киевская  | Киев               | WD: OFFLINE            |
|                             | 2                        | •       | + 1     |          |         |           |         | /  | 10015 | 4    | тестовый      | Киевская  | Киев               | WD: OFFLINE            |
|                             |                          | all     |         |          |         |           |         | 1  | 10020 | 9    | тестовый      | Киевская  | Киев               | WD: OFFLINE            |
|                             |                          | 24      |         |          |         |           |         |    | 10025 | 10   |               | Киевская  | Киев               | WD: OFFLINE            |
| //                          | /                        | 8 P     |         |          |         |           |         | 8  | 10026 | 11   |               | Киевская  | Киев               | WD: OFFLINE            |
|                             | IMI                      | Ť/      |         |          |         |           |         |    | 10027 | 2    |               | Киевская  | Киев               | WD: OFFLINE            |
|                             | BY                       |         |         |          |         |           |         | -  | 10029 | 14   |               | Киевская  | Киев               | Питание АС: Нет        |
| Google                      | 7/                       |         |         | 2015 Con | ela Ven |           | _       |    | 10030 | 15   |               | Киевская  | Киев               | WD: OFFLINE            |
| Оборудова                   | картографича<br>іние - 7 | еские д | анные с | 2013 000 | gie sch | звия исто | льзован | ия | 10005 | 6    | ТЦ "ВАМ", хол | Львовская | Львов              | Дисп кассеты: 8F-7F-5L |
| Журнал                      | і банкома                | ra - 1( | 0027    |          |         | O Ø       | _ 🗆     | ×  | 10007 | 5    | Готель        | Львовская | Львов              | Дисп кассеты: 8L-7F-5F |
| 14 Ja                       | -                        |         |         |          | 1       |           |         |    | 10009 | 12   | Відділення    | Киевская  | Киев               | Дисп кассеты: 3F-5F-6F |
| Дата 🏵                      | Источник                 | H,t     | B,t     | AC       | DC1     | DC2       | БАТ     | R  | 10023 | 8    | проходная     | Львовская | Львов              | Терминал: INSERV       |
| 26.02.2045                  | ovetem                   |         |         |          |         |           |         | Η  | 10050 | 7    | Большой       | Киевская  | с. Новые           | Терминал: INSERV       |
| 20.03.2015                  | system                   |         | 25      |          |         |           | 0.1     |    | 10051 | 13   | малый склад   | Киевская  | с. Новые           | Терминал: INSERV       |
| 20.03.2015                  | system                   |         | 25      |          |         |           | 01      |    |       |      |               |           |                    |                        |
| 25.03.2015                  | system                   |         | 22      |          |         |           | 0.5     |    |       |      |               |           |                    |                        |
| 23.03.2015                  | system                   | 25      | 24      | -        | -       | + +       | 00      | 0  |       |      |               |           |                    |                        |
| 24.03.2015                  | system                   | 25      | 34      | -        |         |           | 02      | 0  |       |      |               |           |                    |                        |
| 24.03.2015                  | -                        | 25      | 34      |          |         | 1         | 02      | Ø  |       |      |               |           |                    |                        |
| 24.03.2015                  | -                        | 25      | 34      | -        |         | -         | 02      | ð  |       |      |               |           |                    |                        |
| 24.03.2015                  |                          | 25      | 34      | 0        | 1       |           | 82      | 8  |       |      |               |           |                    |                        |
| 4                           |                          |         |         |          |         |           |         | ×  | 1     |      |               |           |                    | •                      |

При <u>одинарном щелчке мышкой</u> по выбранному оборудованию в сводной информационной таблице, виджет <u>«Журнал банкомата»</u> отобразит журнал, который содержит все события в работе АТМ.

| Дата 🛇     | Источник           | H,t     | B,t    | AC | DC1  | DC2                                      | БАТ | F |
|------------|--------------------|---------|--------|----|------|------------------------------------------|-----|---|
| Montes -   | and successive and | antes - | STATE. |    | 1000 | 1. 1. 1. 1. 1. 1. 1. 1. 1. 1. 1. 1. 1. 1 |     |   |
| 26.03.2015 | system             |         |        |    |      |                                          |     |   |
| 26.03.2015 | system             |         | 25     |    |      |                                          | 81  |   |
| 25.03.2015 | system             |         |        |    |      |                                          |     |   |
| 25.03.2015 | system             |         | 22     |    |      |                                          | 85  |   |
| 24.03.2015 | system             | 25      | 34     |    |      |                                          | 82  | 8 |
| 24.03.2015 | -                  | 25      | 34     |    |      |                                          | 82  | 8 |
| 24.03.2015 | 2                  | 25      | 34     |    | 1    |                                          | 82  | 8 |
| 24.03.2015 |                    | 25      | 34     |    |      |                                          | 82  | 8 |

При <u>двойном щелчке мыши</u> в сводной информационной таблице откроется <u>«Карточка</u> <u>оборудования»</u> с отображением статусов всех основных устройств АТМ. Так же в данном разделе пользователю предоставляется возможность изменения в онлайн режиме статуса оборудования ONLINE/OFLINE и удаленной перезагрузки АТМ.

| Область: Львовская обл. Город: Львов<br>Адрес: Вул Описание: проходная<br>ейф дверь: <i>Закрыто</i> Серв. дверь: <i>Закрыто</i> Питание АС: <i>ОК</i> Питание DC: <i>С</i><br>пртридер: <i>ОК</i> Чековый прин.: <i>ОК F</i> Журнальный прин.: <i>ОК</i> ЕРР клав.: <i>ОК</i> | ns: Diebold Opteva 562<br>000001 | Перегрузить по питанию С<br>Перегрузить по питанию<br>Установить ONLINE<br>Установить OFFLINE<br>Сброс ошибок устройств |                  | команда:<br>Организация: ПАТ АКБ<br>Серийный номер: 1562-RH |                                 |                      |  |
|----------------------------------------------------------------------------------------------------|----------------------------------|----------------------------------------------------------------------------------------------------|------------------|-------------------------------------------------------------|---------------------------------|----------------------|--|
| ейф дверь: <i>Закрыто</i> Серв. дверь: <i>Закрыто</i> Питание АС: <i>ОК</i> Питание DC: <i>С</i><br>артридер: <i>ОК</i> Чековый прин.: <i>ОК F</i> Журнальный прин.: <i>ОК</i> ЕРР клав.: <i>ОК</i>                                                                           | Львов<br>проходная               | ц:<br>ание:                                                                                                    | Горо,<br>Опис    | обл.                                                        | Львовская<br>вул                | Область:<br>Адрес:   |  |
| артридер: <i>ОК</i> Чековый прин.: <i>ОК F</i> Журнальный прин.: <i>ОК</i> ЕРР клав.: <i>ОК</i>                                                                                                    | ОК Питание DC: С                 | Питание АС:ОК                                                                                                    |                  | Серв. две                                                   | ейф дверь: <i>Закрыто</i>       |                      |  |
|                                                                                                    | прин.: ОК ЕРР клав.: ОК          | Журнальный прин.: <i>ОК</i>                                                                                             |                  | Чековый прин.: <i>ОК F</i>                                  |                                 | артридер: <i>ОК</i>  |  |
| испенсер: ОК Депозитор: ОК ЛСД: ОК Другие устр.:                                                                                                    | Другие устр.: (                  | ЛСД: <i>ОК</i>                                                                                                    |                  | Депозитор: <i>ОК</i>                                        |                                 | циспенсер: <i>ОК</i> |  |
| исп кассеты: <i>7F-6F-5F-4F</i> Терминал: ///SERV                                                                                                    |                                  |                                                                                                    | Терминал: INSERV |                                                             | исп кассеты: <i>7F-6F-5F-4F</i> |                      |  |

Вкладка <u>«Фильтры»</u> **т** раздела <u>«Мониторинг»</u> позволяет проводить отбор отображаемой информации по следующим параметрам:

- Статус
- Регионы
- Города
- По типам событий
- Времени события

| Фильтры монитори       | нга  |
|------------------------|------|
| Статус                 |      |
| Bce                    | -    |
| Организации            |      |
| Не выбрано             | - 3  |
| Регионы                |      |
| Не выбрано             | - 3  |
| Города                 |      |
| Не выбрано             | - 3  |
| Фильтры журнал         | a    |
| Тип события            |      |
| Bce                    | -    |
| Событие                |      |
| Не выбрано             | - 3  |
| Описание события       | ok 🕲 |
| Фильтр время создания  |      |
| Включить 📕             |      |
| OT 23.08.2015 13:21:05 |      |
| До 24.08.2015 13:21:05 |      |
|                        |      |
|                        |      |

Так же <u>«Фильтры»</u> раздела позволяют производить поиск событий по их описанию.